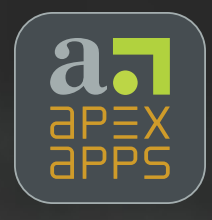

# APEX DATA FEATURE OVERVIEW

## GETTING STARTED

Tapping on "Start" after opening the Apex Data application shows you all of your available screenings. You can tap on multiple screenings to queue them to be administered in succession.

| Cancel | Select eSolutions                      | Start |
|--------|----------------------------------------|-------|
| *      | CRAFFT 2.1 and Substances              | 2     |
| •      | Contact Information                    |       |
|        | Fatherhood Assessment                  |       |
| •      | GAD-7                                  | 4     |
| :jh    | Just Health                            | 1     |
|        | PHQ-9                                  | 3     |
| •      | SBHC Student Survey                    | 5     |
| 2      | Tablet-based Sexual Health Application |       |
| P      | VIPRS/IVPIS                            |       |
| 0      | ин и на на на 10 кој ток и на          |       |

Screenings can be administered in either English or Spanish.

| Selecciona | ar el idioma |
|------------|--------------|
| English    | Español      |

When multiple screenings are queued, demographic information is auto filled eliminating the need to re-enter name, date of birth, etc.

| KBack                                                                                                    | Just Health - Profile                                                | Next Page |
|----------------------------------------------------------------------------------------------------|----------------------------------------------------------------------|-----------|
| Name: Johnny 💿                                                                                                    | Appleseed © Q                                                        |           |
| Primary Care/School ID Number                                                                                                    | Behavioral Health ID Number (if this number is different than PC ID) |           |
| Grade Level (if<br>in school)<br>7 - Seventh<br>8 - Eighth<br>9 - Ninth<br>10 - Tenth<br>11 - Eleventh<br>12 - Twelfth<br>College |                                                                      |           |

### FORMATTING OPTIONS

Any screening or provider review that asks for a signature can be signed directly on the iPad with your finger.

| Back                |          | Signature    | Next Page |
|---------------------|----------|--------------|-----------|
| Primary Care        | Signat   | ure          |           |
| J .                 | C        |              |           |
| October<br>November | 29<br>30 | 2017<br>2018 |           |
| December            | 31       | 2019         |           |
| January             | 1        | 2020         |           |
| February            | 2        | 2021         |           |
| March               | 3        | 2022<br>2023 |           |
|                     |          |              |           |
|                     |          |              |           |
|                     |          |              |           |

Questions can also be set as required to answer.

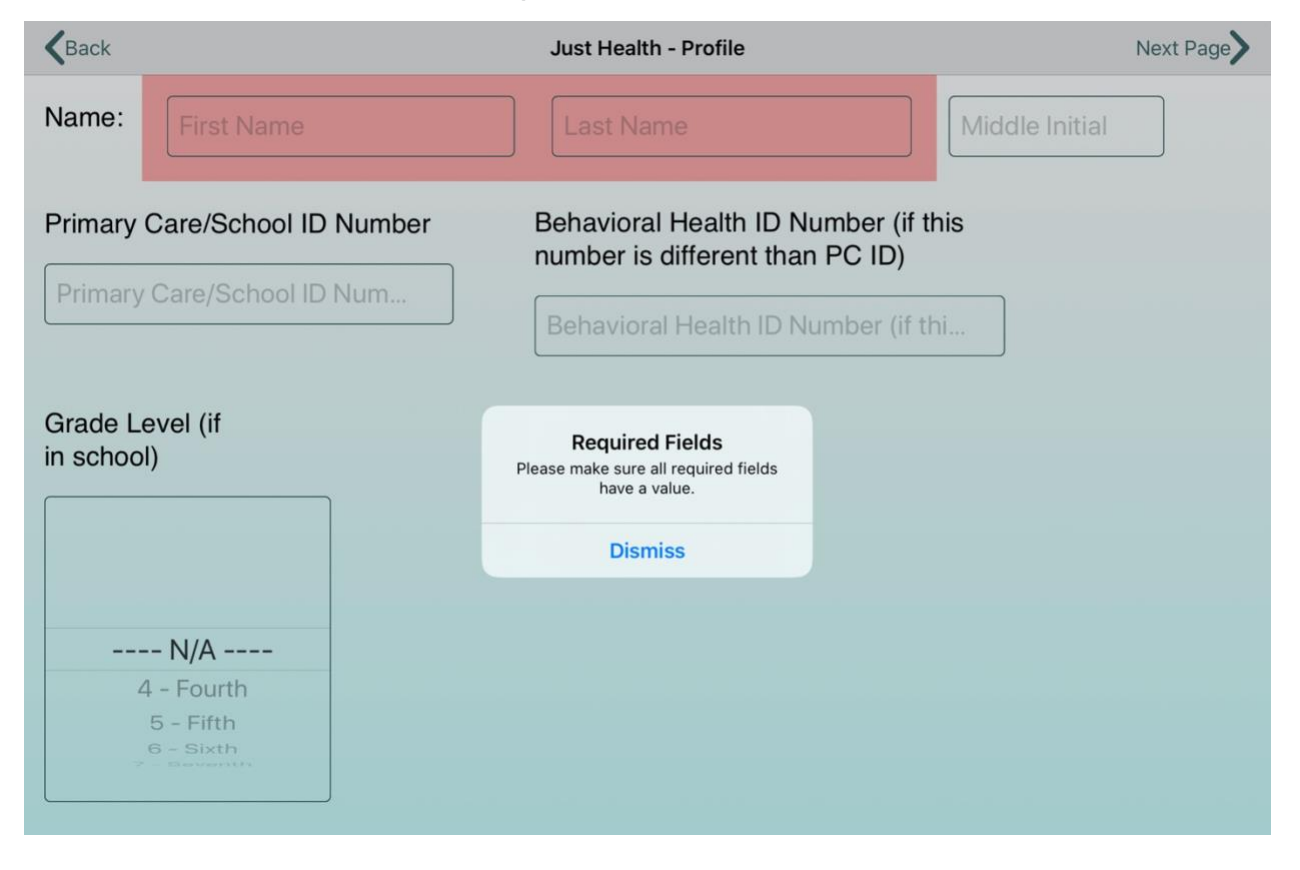

Various answer styles are used to best fit the question, and large print is used for improved usability.

| KBack                                                                    | Just Hea               | Next Page |      |        |
|--------------------------------------------------------------------------|------------------------|-----------|------|--------|
| Have you ever had sex? (This includes oral, anal and vaginal sex) Yes No |                        |           |      |        |
| Are you thinking about havin oral, anal and vaginal sex)                 | ng sex? (This inclu    | des Yes   | No   | Unsure |
| Do you want to talk about preventing pregnancy and STDs/STIs? Yes No     |                        |           |      |        |
|                                                                          |                        |           |      |        |
| Do you think you are attracted to:                                       | Men                    | Women     | Both | Unsure |
| Do you think you are<br>attracted to:<br>Please describe:                | Men<br>Please describe | Women     | Both | Unsure |
| Do you think you are<br>attracted to:<br>Please describe:                | Men<br>Please describe | Women     | Both | Unsure |

#### IMMEDIATE FEEDBACK

The Just Health Alert Report provides a dashboard view of all of the questions and answers. Fields are color-coded to indicate the perceived risk in the response. All scores in the Alert Report are automatically calculated and presented in an easy to read format. You can see automated scoring on all standard screenings you will find in the Apex Data application.

| Close                                                                                                    | Alert                            | Report (Pers                       | son, Fake, A)                   |                               |                     | Û                          |
|----------------------------------------------------------------------------------------------------|----------------------------------|------------------------------------|---------------------------------|-------------------------------|---------------------|----------------------------|
|                                                                                                    | JUST HEALTH PATIENT REPORT       |                                    |                                 |                               |                     |                            |
| Name: Fake A Person Date of Birth: 2/24/1991 Age: 28 Grade: 8 Gender: Male Sexual Orientation: Gay or Lesblan        |                                  |                                    |                                 |                               |                     |                            |
| PCID Number: 123456789 BH ID Number: 987654321 Sex at Birth: Male Preferred Pronoun: He/Him/His                      |                                  |                                    |                                 |                               |                     |                            |
| Relationship Status: It's complicated Race: American Indian or Alaskan Native, Asian Hispanic/Latino(a): No          |                                  |                                    |                                 |                               |                     |                            |
| Used in the last 12 Alcol                                                                                            | hol 🔶 Tobacc                     | co                                 | Vape                            | Marijuana                     | a 🌒 Oth             | er Drugs 🛛 🔴               |
| CRAFFT                                                                                                    |                                  |                                    | PHQ-9                           |                               | GAD                 | -7                         |
| Negative<br>Pre- Pre-<br>Screen Screen F                                                                             | Full CRAFFT                      |                                    | 5-9 Mild                        | 15-19<br>Moderately<br>Severe |                     |                            |
| Negative Positive<br>CAR CAR                                                                                         |                                  | 6                                  | Depression                      | Depression                    | 0-4<br>No           | 10-14<br>Moderate          |
| SCORE                                                                                                    | 0 Low Risk                       |                                    | 10-14<br>Moderate               | 20-27<br>Severe               | Concern             | Concern                    |
| 4                                                                                                    | 1 Medium<br>Risk                 |                                    | Depression                      | Depression                    | 0                   |                            |
|                                                                                                    | 2- Moderate<br>6 to High<br>Risk | Purposefully<br>hurt<br>themselves | Thought<br>about<br>ending life | Attempted suicide             | 5-9 Mild<br>Concern | 15-21<br>Severe<br>Concern |
|                                                                                                    |                                  | 34                                 |                                 |                               |                     | ,                          |
| Check boxes to<br>highlight<br>responses: AUTO-SKIPPED IN UNANSWERED IN NO CONCERN IN NEEDS ATTENTION IN RISK FACTOR |                                  |                                    |                                 |                               |                     |                            |

The Provider Review allows the provider to comment on each question; comments are displayed on the Alert Report next to the relevant section. The Provider Review also allows providers to enter any actions taken and sign indicating they reviewed the report. Providers are also given the option to indicate if they are Primary Care, or if they are Behavioral Health so it is easily seen on the report which provider reviewed the report.

| Close | Alert Report (Person, Fake, A) | Û |
|-------|--------------------------------|---|
|       |                                |   |

Reviewer

Reviewer

| Provider Actions                      |     |  |  |
|---------------------------------------|-----|--|--|
| No concerns                           | Yes |  |  |
| Addressed home/school concerns        | Yes |  |  |
| Counseled on health behaviors         | Yes |  |  |
| Safety Concerns addressed             | Yes |  |  |
| Referred for medical care             | Yes |  |  |
| Already in therapy                    | Yes |  |  |
| In-house therapy provided             | Yes |  |  |
| Referred for mental health            | Yes |  |  |
| Recommended therapy but refused       | Yes |  |  |
| Sexual health and behaviors addressed | Yes |  |  |
| Substance use behaviors discussed     | Yes |  |  |
| Follow-up scheduled for concerns      | Yes |  |  |

Signature of Primary Care Date 9/23/2019 **Reviewed with Patient** Х Signature of Behavioral Health Date 9/23/2019 х **Reviewed with Patient**